# Contents

Introduction Prerequisites Requirements Supported Devices Registration Checklists Components Used Configuration Steps Verification Related Cisco Support Community Discussions

### Introduction

You can increase the amount of traffic inspected on a network segment by stacking the 8000 Series appliances and use their combined resources in a single, shared, configuration. This document describes how to configure stack on the Firepower 8000 Series appliances.

In a stack deployment, one of the device connected to the network segments is designated as the primary device, wherein all other devices are designated as secondary devices and are deployed to provide additional resources to the primary device.

## Prerequisites

#### Requirements

You must make sure all of the devices on the stack...

- Have the stacking cables physically connected to their stacking modules **Tip**: If you do not have stacking cables, use the PID FP-NMSB-CABLE= to order it. Similarly, if you need to order stacking modules, use FP8000-STACK-MOD as the PID for stacking modules.
- Have the same hardware
- Have the same software versions
- Have the same Access Control Policy, and NAT policy (if any)
- Have the same licenses

**Note**: In case of higher end device models like 8360, you may have only one license to apply, after the stack is formed. The individual devices to be stacked may be unlicensed. After the devices are stacked, the license page appears under the stack section rather than the device section.

#### **Supported Devices**

The following chart summarizes the supported models of Firepower devices that you can use to build a stack. To learn the detail <u>specification and throughput</u> of each model, please read the

related data sheet.

| Product<br>Family | Supported Model | Primary Device              | Secondary Device            | Total Rac<br>Unit |
|-------------------|-----------------|-----------------------------|-----------------------------|-------------------|
|                   | 8140            | A single 8140 does          | not constitute a stack      | 1U                |
| 81xx Family       | 8140*           | One 8140 as Primary,<br>and | One 8140 as<br>Secondary    | 2U                |
|                   | 8250            | A single 8250 does          | not constitute a stack      | 2U                |
|                   | 8260            | One 8250 as Primary,<br>and | One 8250 as Secondary       | 4U                |
| 82xx Family       | 8270            | One 8250 as Primary,<br>and | Two 8250s as<br>Secondary   | 6U                |
|                   | 8290            | One 8250 as Primary,<br>and | Three 8250s as<br>Secondary | 8U                |
|                   | 8350            | A single 8350 does          | not constitute a stack      | 2U                |
|                   | 8360            | One 8350 as Primary,<br>and | One 8350 as Secondary       | 4U                |
| 83xx Family       | 8370            | One 8350 as Primary,<br>and | Two 8350s as<br>Secondary   | 6U                |
|                   | 8390            | One 8350 as Primary,<br>and | Three 8350s as<br>Secondary | 8U                |

\* The chassis of a 8140 model device is identical to the chassis of 8120 and 8130 models. However, the stacking capability is available only in 8140 model. Unlike 82xx and 83xx family, the model number remains the same for a stack of two 8140 devices.

#### **Registration Checklists**

• In order to stack the devices, all of them should be registered to the FireSIGHT Management Center. If this requirement is not fulfilled, a Management Center does not allow you to add devices in the stack along with an error message stating there are not enough devices to stack.

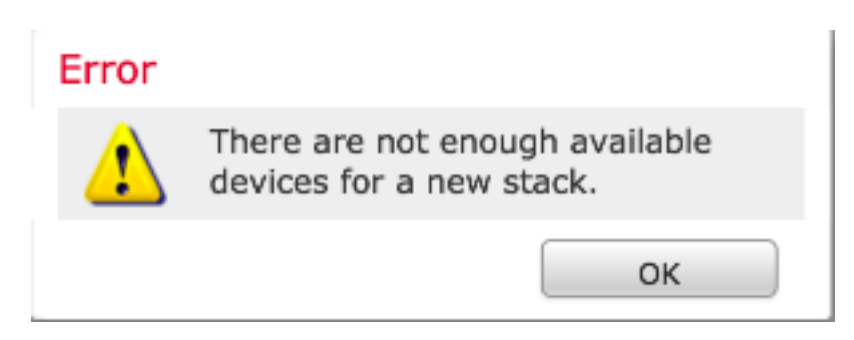

For example, if you want to stack three 8370 devices, you need to register the primary device as well as the other two secondary devices to the Management Center.

• All of the stack members need to be configured with separate management IP addresses.

#### **Components Used**

The information in this document utilizes the following products:

- FireSIGHT Management Center Virtual Appliance (Software Version 5.4.1.2)
- Two Firepower 8140 devices (Both are running Version 5.4.0.3)
- Stacking cables
- Stacking network modules (NetMod)

Once a stacking network module is available, it is displayed in the user interface of the Management Center as below:

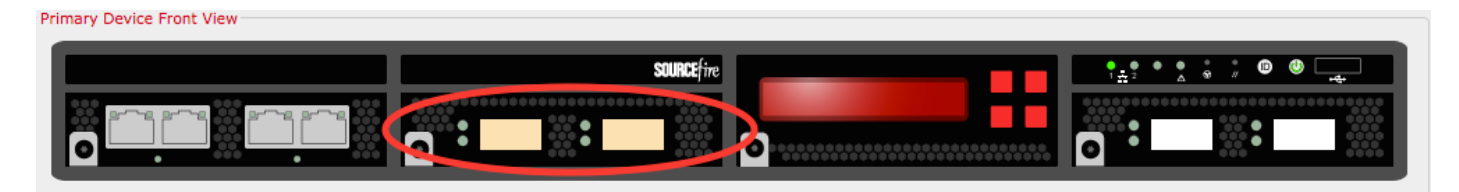

The information in this document was created from the devices in a specific lab environment. All of the devices used in this document started with a cleared (default) configuration. If your network is live, make sure that you understand the potential impact of any command.

## **Configuration Steps**

Once the <u>requirements</u> are fulfilled, use the FireSIGHT Management Center to establish the stack. Follow the steps below to configure the stack:

**Step 1.** Login to the FireSIGHT Management Center. Navigate to the **Devices > Device Management**. In this page, you will be able to verify if the devices that you want to stack have the same licenses, OS version and Access Control Policy.

**Note**: It is not mandatory to keep the system policy and health policy same on both devices, but it is advisable to make sure all the applied policies are identical. All of the devices in a stack should have the same Access Control Policy applied.

**Step 2.** At the top right corner, select **Add** and from the drop down list. Select **Add Stack** > **Primary Device**.

| Overview Analysis Policies Devices Objects AMP         |                                    |               |                                           | 🛕 Health System        | Help 🔻 admin 🕇 |
|--------------------------------------------------------|------------------------------------|---------------|-------------------------------------------|------------------------|----------------|
| Device Management NAT VPN                              |                                    |               |                                           |                        | $\frown$       |
|                                                        |                                    |               |                                           | By Group 🗸             | 🔾 Add 🔹        |
| Name                                                   | License Type                       | Health Policy | System Policy                             | Access Control Policy  | $\smile$       |
| a 💋 Ungrouped (5)                                      |                                    |               |                                           |                        |                |
| 10.122.141.204<br>10.122.141.204 - 3D8140 - v5.4.0.3   | Protection, Control, URL Filtering | Stack Test    | Initial System Policy 2015-07-23 21:46:32 | Default Access Control | 200            |
| 10.122.141.205<br>10.122.141.205 - 3D8140 - v5 - tor.3 | Protection, Control, URL Filtering | Stack Test    | Initial_System_Policy 2015-07-23 21:46:32 | YoutubeBlock           | 2 / 6          |
| 0.122.141.206<br>10.122.141.206 - 3D8140 - v5.4.0.3    | Protection, Control, URL Filtering | Stack Test    | Initial_System_Policy 2015-07-23 21:46:32 | YoutubeBlock           | 2 / 6          |

**Step 3.** Add a name for the stack. At least one secondary stack member is necessary to successfully configure a stack. To add a secondary stack member, select **Add**.

| id Stack          |                            |                | ?      |
|-------------------|----------------------------|----------------|--------|
| Primary:          | 10.122.141.205             |                | ~      |
| Name:             | BLR-Stack                  |                |        |
| Secondaries:      |                            |                | O Add  |
| Primary Slot      | Secondary                  | Secondary Slot |        |
|                   |                            |                |        |
|                   |                            |                |        |
|                   |                            |                |        |
| least one seconda | ry connection is required. | Stack          | Cancel |

**Step 4.** Once you click on **Add**, the following page appears. Select one of the available secondary devices.

| Add Secondary Conne       | ction                    |                | ? × |
|---------------------------|--------------------------|----------------|-----|
| Primary Device Front View | s2c1/s2c2<br>10.122.141. |                |     |
| Slot on Secondary Device: | s2c1/s2c2                | ▼              |     |
|                           |                          | Add Canc       | el  |
| Slot on Primary Dev       | vice:                    | s2c1/s2c2      | •   |
| Secondary Device:         |                          | 10.122.141.204 | -   |
| Slot on Secondary D       | Device:                  | 10.122.141.204 |     |
|                           |                          | 10.122.141.206 |     |

Step 5. Select the stack cables appropriately as they are physically cabled.

| Slot on Primary Device:   | s2c1/s2c2   | ~        |
|---------------------------|-------------|----------|
| Secondary Device:         | s2c1/s2c2   |          |
|                           | s3c1/s3c2   |          |
| Slot on Secondary Device: | \$2C1/\$2C2 | <b>*</b> |

**Step 6.** After completing the above steps, the following page should appear. Click the **Stack** button.

| Add Stack         |                |                | ? ×    |
|-------------------|----------------|----------------|--------|
| Primary:<br>Name: | 10.122.141.205 |                | ~      |
| Secondaries:      | DER-State      |                | O Add  |
| Primary Slot      | Secondary      | Secondary Slot |        |
| s2c1/s2c2         | 10.122.141.204 | s2c1/s2c2      |        |
|                   |                | Stack          | Cancel |

If there is any mismatch in the **Access Control Policies** on the devices in stack, the following error message is displayed:

#### Error

The secondary members of an HA configuration must have the same Access Control policies as the primary. The following devices have different policy: 8140a.cisco.com

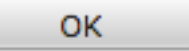

If all of the <u>prerequisites</u> are met, and the above <u>steps</u> are followed, a progress bar is displayed.

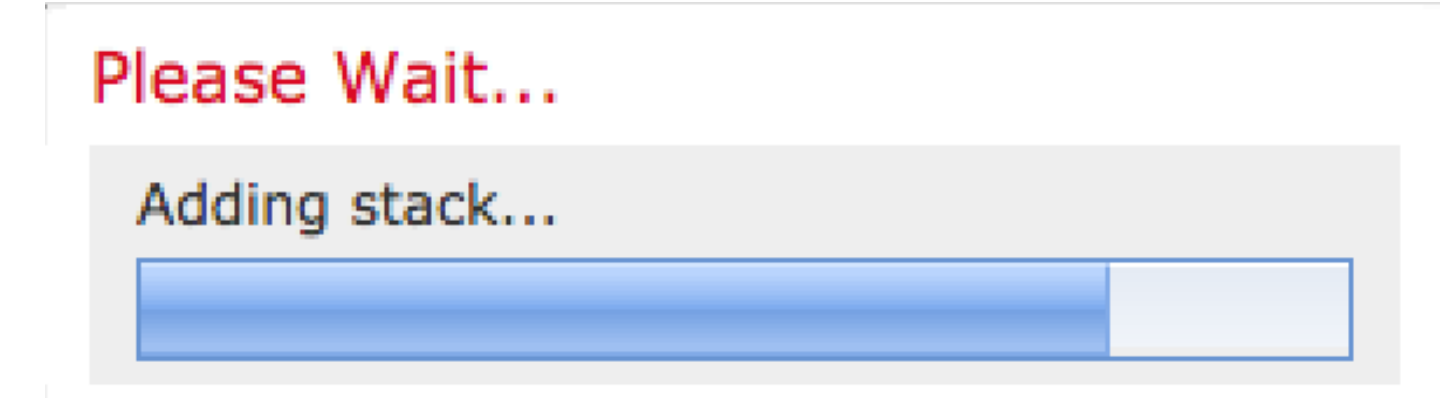

Once the process is complete, the stack is established. After the stack is established sucessfully, the **Stack Status** message confirms the status.

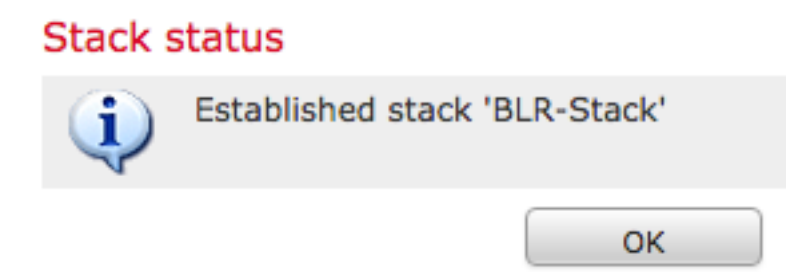

### Verification

1. Navigate to **Devices > Device Management**. The list of managed devices appears.

| BLR-Stack<br>3D8140 Stack                                     |                                    |            |                                           |                        | 2 🥔 🏟 🖯 |
|---------------------------------------------------------------|------------------------------------|------------|-------------------------------------------|------------------------|---------|
| 10.122.141.204<br>10.122.141.204 - 3D8140 - v5.4.0.3          | Protection, Control, URL Filtering | Stack Test | Initial System Policy 2015-07-23 21:46:32 | Default Access Control |         |
| 10.122.141.205(primary)<br>10.122.141.205 - 3D8140 - v5.4.0.3 | Protection, Control, URL Filtering | Stack Test | Initial System Policy 2015-07-23 21:46:32 | Default Access Control |         |

2. Verify the newly formed stack. Click on the **Stack** tab. The Stack page shows various information about the stack.

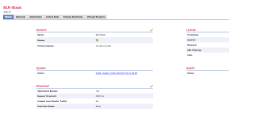

3. In the **Stack** page, you can view the licenses of the Stack.

**Note**: The licenses for a stack is enabled under the **Stack** tab. However, in order to enable licenses on any individual devices, use the **Devices** page.

Optionally, if you want to make changes on any individual stack members, select the device from the top right of the page, using the **Select Device** drop down menu.

| Interfaces Inline Sets Virtual Sw | vitches Virtual Routers |            |                     |
|-----------------------------------|-------------------------|------------|---------------------|
|                                   |                         |            | Selecter Device:    |
|                                   |                         |            | 1                   |
|                                   |                         |            |                     |
| General                           |                         | 2 System   | \$ @                |
| Name:                             | 10.122.141.205          | Model:     | 3D8140              |
| Transfer Packets:                 | Yes                     | Serial:    | 14031100500009-1-C  |
|                                   |                         | Time:      | 2015-09-14 10:23:32 |
|                                   |                         | Version:   | 5.4.0.3             |
|                                   |                         |            |                     |
|                                   |                         |            |                     |
| Health                            |                         | Management |                     |
| Status:                           | ٢                       | Host:      | 10.122.141.205      |
| Blacklist:                        | None                    | Status:    | ٢                   |
|                                   |                         |            |                     |
|                                   |                         |            |                     |
| Advanced                          |                         |            |                     |
| Application Bypass:               | Yes                     |            |                     |
| Bypass Threshold:                 | 3000 ms                 |            |                     |
| Inspect Local Router Traffic:     | No                      |            |                     |
|                                   |                         |            |                     |